# A. Masuk ke www.geocities.ws

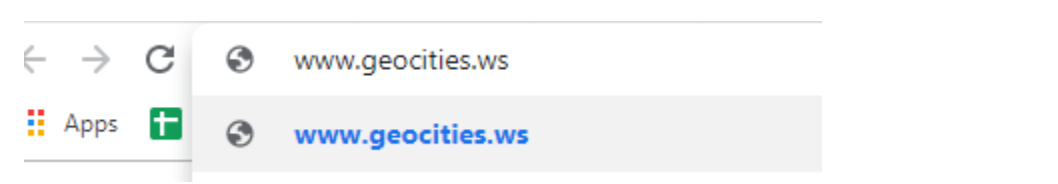

# B. Tawaran menu hosting geocities.ws

| Homesteader                     | Economy                            | Deluxe                             | Ultimate                           |
|---------------------------------|------------------------------------|------------------------------------|------------------------------------|
| FREE for LIFE                   | <b>\$1.45</b> /mo                  | <b>\$2.95</b> /mo                  | <b>\$3.95</b> /mo                  |
| UNLIMITED Storage and Bandwidth | 1GB/10GB Storage/Bandwidth         | UNLIMITED Storage and Bandwidth    | UNLIMITED Storage and Bandwidth    |
| 1 WebSite                       | 1 WebSite                          | 1 WebSite                          | UNLIMITED WebSites                 |
| geocites.ws/yourname            | yourname.com/net/org               | FREE yourname.com/net/org          | FREE yourname.com/net/org          |
| Static html content             | Dynamic PHP/Perl/Ruby              | Dynamic PHP/Perl/Ruby              | Dynamic PHP/Perl/Ruby              |
| NO Database Support             | 10 MySQL Databases                 | UNLIMITED MySQL Databases          | UNLIMITED MySQL Databases          |
| Basic Control Panel             | Professional cPanel                | Professional cPanel                | Professional cPanel                |
| Basic HTML Editor               | Easy WebSiteBuilder with Templates | Easy WebSiteBuilder with Templates | Easy WebSiteBuilder with Templates |
| NO Email Accounts               | 10 Email Accounts                  | UNLIMITED Email Accounts           | UNLIMITED Email Accounts           |
| 1 FTP Account                   | 1 FTP Account                      | 1 FTP Account                      | UNLIMITED FTP Account              |
| SIGN UP NOW                     | ORDER NOW                          | ORDER NOW                          | ORDER NOW                          |

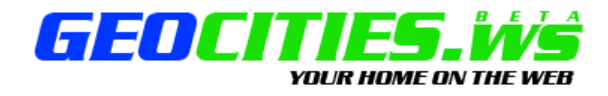

### Become a Geocities.ws Member!

You are one step away from becoming a new Geocities.ws Member. It's totally free to join! Fill out the registration form and click on the submit button below. All fields are required

| Username:                |               |                     |
|--------------------------|---------------|---------------------|
| http://www.geocities.ws/ |               |                     |
|                          |               |                     |
| Your name:               |               |                     |
| Your email:              |               |                     |
| Password:                |               | (at least 6 chars.) |
| Type password again:     |               |                     |
| Address:                 |               |                     |
| City:                    |               |                     |
| State/Region:            |               |                     |
| Zip Code:                |               |                     |
| Country:                 | Afghanistan 🔹 |                     |
| Security code:           |               |                     |

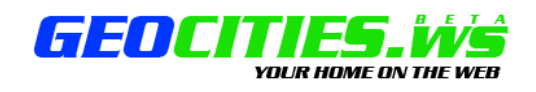

### Congratulations!

Your account is now validated and you have access to all Geocities.ws features

| Your website address:                               | http://www.geocities.ws/riskha/ |
|-----------------------------------------------------|---------------------------------|
| Username:                                           | riskha                          |
| Password:                                           | riskhafitriyah                  |
| Access members area at:                             | https://members.geocities.ws/   |
| Your email:<br>(account details will be sent there) | riskhafitriyah@gmail.com        |

Our members area allows you to upload your website by using our web based File Manager If you have any questions, please check our forums (<u>http://forums.geocities.ws/</u>).

Terms of service | Terms of use | Privacy guidelines | About us | Contact us © Copyright 2014 Geocities.ws All Rights Reserved

# C. Login Geocities

| os 🚹   | ۲  | mer  | nbers.geoci   | ties.ws    |          |                                  |                      |                                                                      |                                            |             |      |
|--------|----|------|---------------|------------|----------|----------------------------------|----------------------|----------------------------------------------------------------------|--------------------------------------------|-------------|------|
|        | ٩  | men  | nbers.geociti | es.ws - Go | ogle Sea | rch                              |                      |                                                                      |                                            |             |      |
|        |    |      |               |            |          |                                  | G                    | 000                                                                  | gle                                        |             |      |
|        |    |      |               |            | ٩        | Search Goc                       | ogle or type a l     | URL                                                                  |                                            | Ŷ           |      |
|        |    |      |               |            |          | 5                                | G                    | 0                                                                    | Μ                                          |             |      |
|        |    |      |               |            |          |                                  | Google               | (2) WhatsApp                                                         | Gmail                                      | DIKLAT TEMA |      |
| ecure  | me | mber | s.geocities.  | ws/index   | Bal      | ai Diklat Ke                     | Google               | (c)                                                                  |                                            |             |      |
| ecure  | me | mber | s.geocities.  | ws/index.  | .php     | ai Diklat Ke                     |                      | TIES<br>YOUR HOME O                                                  | <b>N</b> THE WEE                           | A           | <br> |
| ecure  | me | mber | s.geocities.  | ws/index.  | Bai      |                                  |                      | VOLIR HOME O                                                         | B E T<br>THE WEE<br>Sign Up Now!           | A           | <br> |
| ecure  | me | mber | s.geocities.  | ws/index.  | .php     | Beren Mem                        | DCI<br>bers Lo       | Not Registered?                                                      | B E T<br>VVS<br>IN THE WEE<br>Sign Up Now! | 2           | <br> |
| ecure  | me | mber | s.geocities.  | ws/index.  | .php     | Mem<br>Userna                    | bers Lo              | vour nome of Not Registered?                                         | B E T<br>DN THE WEE<br>Sign Up Now!        | <u>,</u>    |      |
| ecure  | me | mber | s.geocities.  | ws/index.  | .php     | Mem<br>Userna                    | bers Lo<br>me        | volir Home o<br>Not Registered?                                      | Sign Up Now!                               | 4           |      |
| ecure  | me | mber | s.geocities.  | ws/index.  | Bai      | Mem<br>Userna<br>Passwo          | bers Lo<br>me        | Not Registered?                                                      | Sign Up Now!                               |             |      |
| ecure  | me | mber | s.geocities.  | ws/index.  | .php     | Mem<br>Userna<br>Passwo          | bers Lo<br>me        | vour Home of<br>Not Registered?                                      | B E T<br>Sign Up Now!                      | 2           |      |
| ecure  | me | mber | s.geocities.  | ws/index.  | Bai      | Mem<br>Userna<br>Passwo          | bers Lo<br>me        | vour Home of<br>Not Registered?<br>Ogin                              | B E T<br>DN THE WEE<br>Sign Up Now!        |             |      |
| ecure  | me | mber | s.geocities.  | ws/index.  | .php     | Mem<br>Userna<br>Passwo          | bers Lo<br>me        | Not Registered?                                                      | Sign Up Now!                               |             |      |
| secure | me | mber | s.geocities.  | ws/index.  | .php     | Mem<br>Userna<br>Passwo          | bers Lo<br>me        | volur Home of<br>Not Registered?<br>Ogin                             | Sign Up Now!                               |             |      |
| secure | me | mber | s.geocities.  | ws/index.  | .php     | Mem<br>Userna<br>Passwo<br>Login | bers Lo<br>me<br>ord | vour Home of<br>your Home of<br>Not Registered?<br>ogin<br>Forgot yo | Sign Up Now!                               | GET STARTE  |      |

| <u>GEOCI</u> | TIES.WŚ              |
|--------------|----------------------|
|              | YUUR HUME UN THE WEB |

Not Registered? Sign Up Now!

| Members Login |                       |
|---------------|-----------------------|
| Username      |                       |
| riskha        |                       |
| Password      |                       |
| •••••         |                       |
| Login         | Forget your paceword? |
|               | rorgor your passworu? |

**Powerful Web Hosting** Only \$2.95/mo and a FREE Domain!

GET STARTED

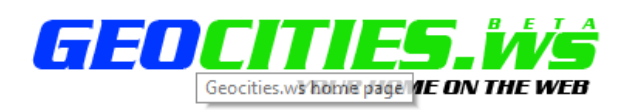

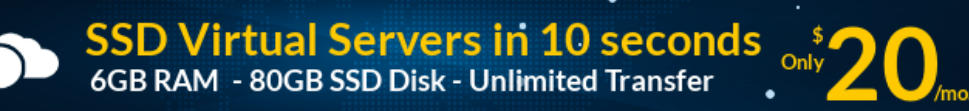

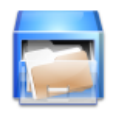

File Manager

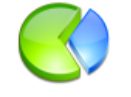

Site Statistics

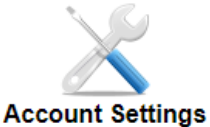

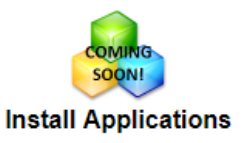

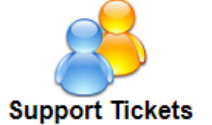

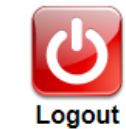

Username: riskha URL: http://www.geocities.ws/riskha FTP Server: ftp.geocities.ws FTP Username: riskha

Account Status

FTP Password: Your Login Pass

Disk Usage: 3.4 KB No. of Files: 2 No. of Directories: 0 Monthly Traffic Usage: bytes

Member Since: 2019-08-01

## D. Mengoperasikan file manager

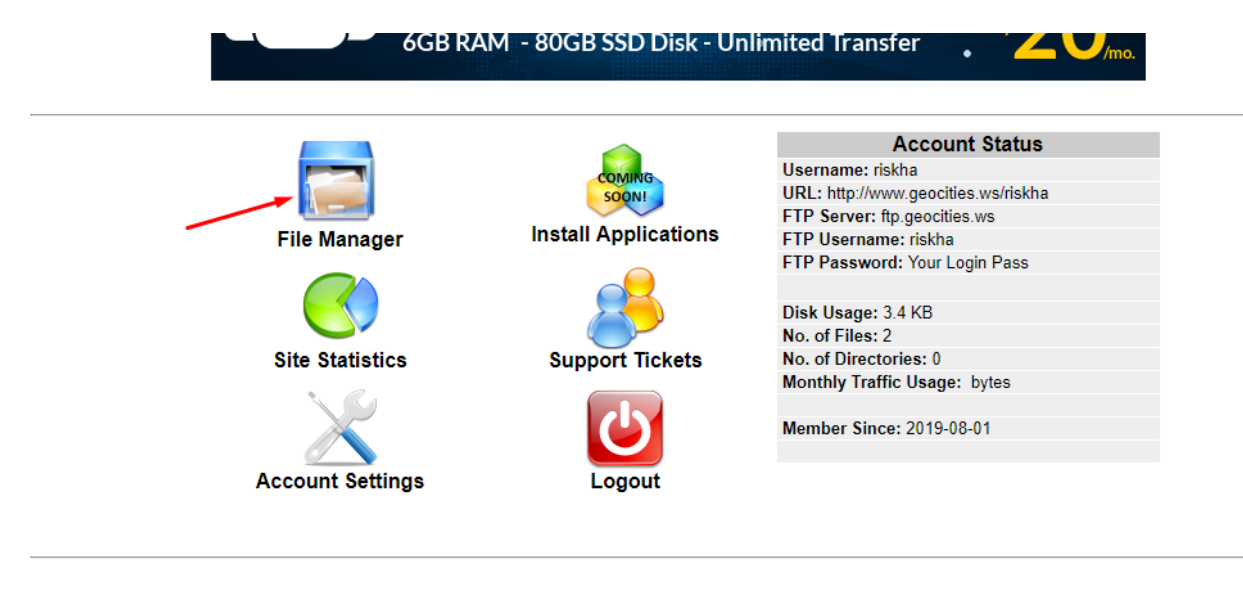

|                                |               | 100% Script finished in 1.4 | 17 seconds                                                                                                    |                                                       |
|--------------------------------|---------------|-----------------------------|----------------------------------------------------------------------------------------------------|-------------------------------------------------------|
| GEOCIT                         | UR HOME ON TH |                             |                                                                                                    | 🧼 💈 😵 🚳                                               |
| /<br>Directory Tree: root /    |               |                             | Language: En                                                                                                    | glish 🔻                                               |
| New dir New file Upload        |               |                             | Transform :                                                                                                    | elected entries: Delete Rename<br>Download Unzip Size |
| <u>All Name Type</u>           | Size          | Mod Time                    | Actions                                                                                                    |                                                       |
| Up<br>See index.html HTML file | 3368          | Aug 1 05:45                 | <u>View</u> <u>Edit</u>                                                                                                    | Open                                                  |
|                                |               |                             | Directories: 0<br>Files: 1 / 3.29 kB<br>Symlinks: 0<br>Unrecognized FTP output: 0<br>Data transferred from this IP ar<br>Data transferred to this FTP ser | idress today: 14.89 kB<br>ver today: 117.07 MB        |
|                                |               |                             |                                                                                                    |                                                       |

Mengupload file pdf di geocities

100% Script finished in 0.00 seconds

| <b>GEOCITIES. VVS</b><br>YOUR HOME ON THE WEB                                                                                                    | 🥪 🕸 😵 🕲                                                                                                    |
|----------------------------------------------------------------------------------------------------|----------------------------------------------------------------------------------------------------|
| Second Second Archives                                                                                                    |                                                                                                    |
| Upload to directory: /                                                                                                    |                                                                                                    |
| Files<br>Files entered here will be transferred to the FTP server.                                                                                                    | Archives (zip, tar, tgz, gz)<br>Archives entered here will be decompressed, and the files inside will be transferred to<br>the FTP server. |
| Choose File No file chosen Add another                                                                                                    | Choose File No file chosen                                                                                                    |
| Restrictions:<br>• The maximum size of one file is restricted by net2ftp to <b>19531.25 kB</b> and by PHP<br>• The maximum execution time is <b>300 seconds</b><br>• The FIT transfer mode (ASCII or BINARY) will be automatically determined based | to 20M                                                                                                    |

The FTP transfer mode (ASCII or BINARY) will be automatically determined, based on the filename extensi
If the destination file already exists, it will be overwritten

| Irganize 🔻  | New folder                              |                                             |            |                                                |                                         |              |                                                                         |
|-------------|-----------------------------------------|---------------------------------------------|------------|------------------------------------------------|-----------------------------------------|--------------|-------------------------------------------------------------------------|
| This PC     | ^                                       |                                             | Date modif | fied                                           | Type<br>Microsoft                       | ^            | nished in 0.00 seconds                                                  |
| I 3D Object | s                                       |                                             | 01/00/2013 | 02.50                                          | Microsoft                               |              |                                                                         |
| 📃 Desktop   |                                         |                                             | 01/00/2013 | 03.30                                          | Microsoft                               |              |                                                                         |
| 🚆 Documen   | ts                                      |                                             | 20/07/2019 | 15,50                                          | Microsoft                               |              |                                                                         |
| 🕂 Download  | s                                       | I Kapalicis KD Materi Model                 | 21/07/2010 | 04-22                                          | Microsoft                               |              |                                                                         |
| Music       |                                         |                                             | 01/09/2010 | 11.04                                          |                                         | •            |                                                                         |
| Pictures    |                                         | Model Silabus K13 Tematik Ternadu SD MI     | 01/00/2013 | 04.17                                          |                                         |              |                                                                         |
| Videos      |                                         | memen372018                                 | 01/08/2019 | 09.35                                          | DDE File                                |              |                                                                         |
|             |                                         |                                             | 01/08/2019 | 04:36                                          | Microsoft                               |              |                                                                         |
| - OS (C:)   |                                         | PROTA TEMATIK KOSONG                        | 01/08/2019 | 04:01                                          | Microsoft                               |              |                                                                         |
| DATA (D:)   |                                         | Rincian Minggu Efektif                      | 01/08/2019 | 04:22                                          | Microsoft                               |              |                                                                         |
| 👝 DATA (E:) |                                         |                                             | 01/08/2019 | 11:41                                          | Microsoft                               |              |                                                                         |
| 🔿 Network   | ~ <                                     |                                             | 01,00,2013 |                                                | >                                       | •            |                                                                         |
|             |                                         |                                             |            |                                                |                                         | 1            |                                                                         |
|             | File nam                                | permen372018 V                              | All Files  |                                                | ~                                       |              | chives (ZIP, Tar, TgZ, gZ)<br>chives entered here will be decompressed, |
|             |                                         |                                             | Open       | (                                              | Cancel                                  |              | e FTP server.                                                           |
|             | Choo                                    | ose File No file chosen                     |            |                                                |                                         |              | Choose File No file chosen                                              |
|             | Add a                                   | nother                                      |            |                                                |                                         | A            | dd another                                                              |
|             |                                         |                                             |            |                                                |                                         |              |                                                                         |
|             | Restri                                  | ctions:                                     |            |                                                |                                         |              |                                                                         |
|             |                                         |                                             |            | 7E 60 pp.                                      | a ku DUD +                              |              |                                                                         |
|             |                                         |                                             |            |                                                |                                         |              |                                                                         |
|             | Uploa                                   | d files and archives                        |            |                                                |                                         |              |                                                                         |
|             | <                                       |                                             |            |                                                |                                         |              |                                                                         |
|             | Upload to di                            | rectory: /                                  | L.         |                                                |                                         |              |                                                                         |
|             | Files<br>Files entered                  | here will be transferred to the FTP server. |            | Archives (zi<br>Archives ente<br>the FTP serve | p, tar, tgz, g<br>ered here will<br>er. | gz)<br>Ibe d | decompressed, and the files inside will be transferred (                |
|             | Choose File<br>Choose File<br>Add other | permen372018.pdf                            |            | Choose File<br>Add another                     | e No file cho                           | osen         |                                                                         |
|             | Restrictions                            |                                             |            |                                                |                                         |              |                                                                         |

Menunjukkan bahwa file pdf telah terupload Untuk kembali ke file manager klik BACK panah ke kiri (warna biru)

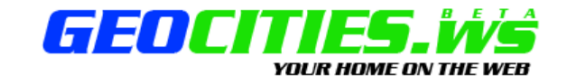

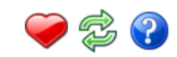

| T                      |
|------------------------|
|                        |
| tries: Delete          |
| Download Un            |
|                        |
|                        |
| t <u>Open</u>          |
| <u>t Open</u>          |
| ay: 0 B<br>: 303.18 Mf |
|                        |
| t                      |

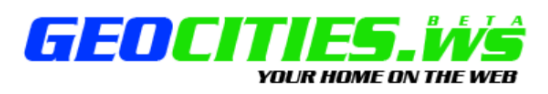

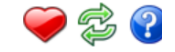

# Section 2 Section 2 Sectio

| Checking files:     • File permen372018.pdf is OK     Transferring files to the FTP server:     • File permen372018.pdf has been transferred to the FTP server | er using FTP mode FTP_BINARY                                                                                                    |
|----------------------------------------------------------------------------------------------------|----------------------------------------------------------------------------------------------------|
| 🔶 🎸 Upload to directory: /                                                                                                    |                                                                                                    |
| Files<br>Files entered here will be transferred to the FTP server.                                                                                             | Archives (zip, tar, tgz, gz)<br>Archives entered here will be decompressed, and the files inside will be transf<br>the FTP server. |
| Choose File No file chosen                                                                                                    | Choose File No file chosen                                                                                                    |

Membuka file pdf yang telah terupload Klik back (panah kiri warna biru)

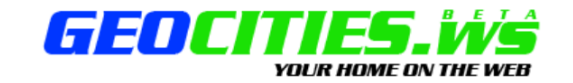

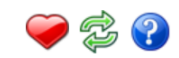

|       | /        |                   |                           | Ľ     |             | Language                                                                                                    | : English                      |                      | T               |
|-------|----------|-------------------|---------------------------|-------|-------------|----------------------------------------------------------------------------------------------------|--------------------------------|----------------------|-----------------|
|       | Direc    | tory Tree: root / |                           |       |             |                                                                                                    |                                |                      |                 |
| New o | ir New   | file Upload       |                           |       |             | Transf                                                                                                    | orm selecte                    | d entries            | : Delete        |
|       |          |                   |                           |       |             |                                                                                                    |                                | Dow                  | nload Un        |
| All   | Nan      | ne                | Туре                      | Size  | e <u>Mo</u> | od Time                                                                                                    | Actions                        | )                    |                 |
|       | ò        | <u>Up</u>         |                           |       |             |                                                                                                    |                                |                      |                 |
|       | <b>S</b> | index.html        | HTML file                 | 3368  | Aug         | 1 05:45                                                                                                    | View                           | Edit                 | <u>Open</u>     |
|       | Ø        | permen372018.pc   | If Adobe Acrobat document | 99512 | 275 Aug     | 1 06:02                                                                                                    | <u>View</u>                    | <u>Edit</u>          | <u>Open</u>     |
|       |          |                   |                           |       |             | Directories: 0<br>Files: 2 / 9.49 MB<br>Symlinks: 0<br>Unrecognized FTP output:<br>Data transferred from this<br>Data transferred to this FT | 0<br>IP address<br>P server to | s today:<br>oday: 30 | 0 B<br>)3.18 ME |
|       |          |                   |                           |       |             |                                                                                                    |                                |                      |                 |

Membuka file dan URL file yang telah terupload

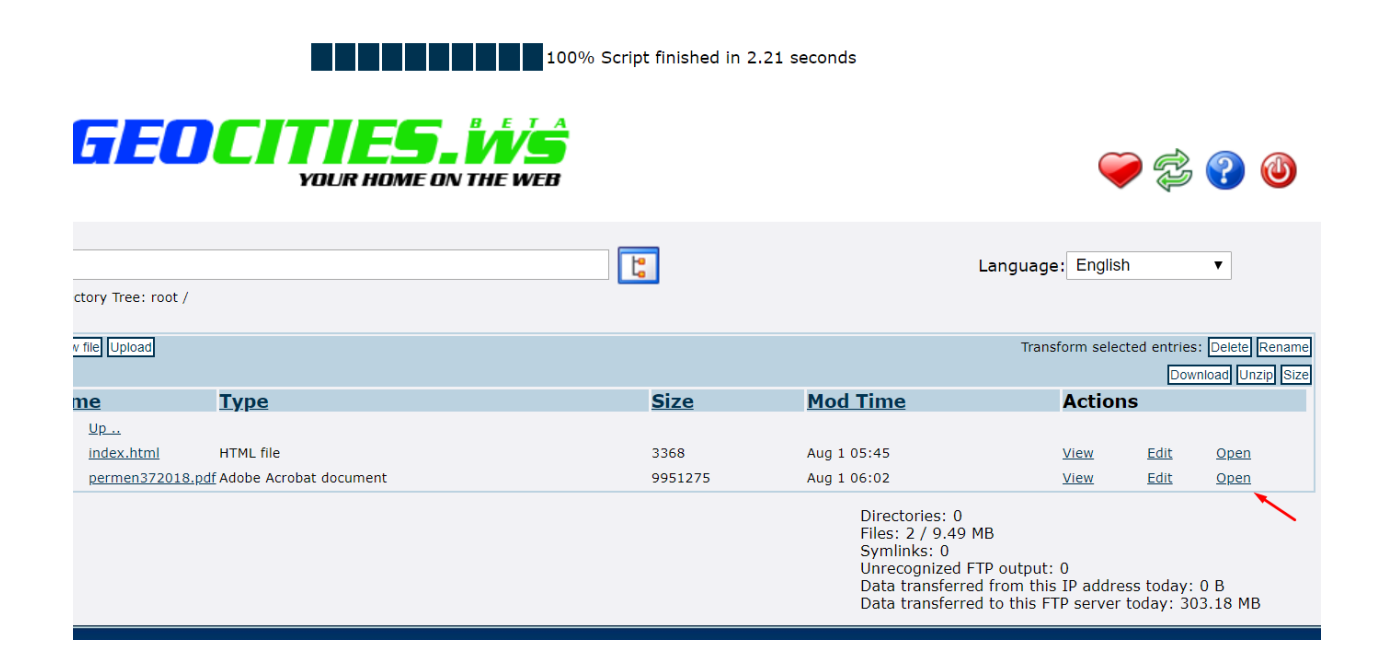

Memperpendek file URL pdf yang sudah terupload di upload